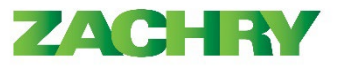

# **Step-by-Step Instructions**

#### Zachry Business Use Case:

Online pay slips are posted to employee's profiles immediately after payroll is complete (Tuesdays). Employees can review their pay on Tuesdays, but their direct deposit will not be received by their bank until pay day (Thursday).

## ESS My Payslips

#### Performed by: Employee

1. Navigate to **Home page**, select the **Me** tab. Now select the **Pay** icon.

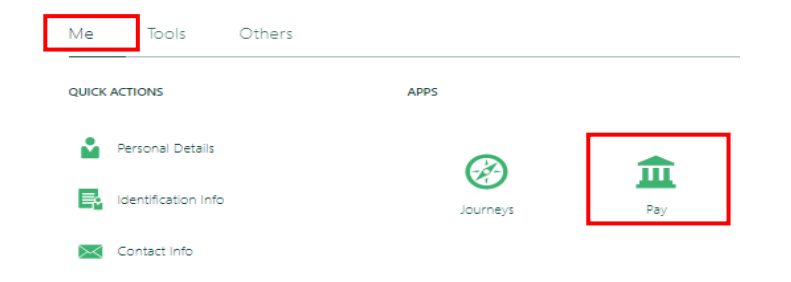

2. Below page appears. Select My Payslips.

| < | Рау |                                                                                                    |                                                                                                    |                                                                                                    |  |
|---|-----|----------------------------------------------------------------------------------------------------|----------------------------------------------------------------------------------------------------|----------------------------------------------------------------------------------------------------|--|
|   |     |                                                                                                    |                                                                                                    |                                                                                                    |  |
|   |     | My Payslips<br>View, print, download and search current<br>and past payslips, which contain gross<br>pay, net pay, taxes and other<br>information.                               | Payment Methods<br>Define and prioritize salary payments<br>details, such as payment type, payment<br>amount and bank accounts details.                                | Year-End Documents<br>View, print, download and search year-<br>end documents for current or prior tax<br>years. |  |
|   |     | Third-Party Payroll Documents<br>Generic document type used to store,<br>search, view, print and download payroll<br>documents generated by third-party<br>payroll applications. | Tax Withholding<br>Go here to update your federal and state<br>income tax withholding. Check this<br>information when your personal or<br>financial situation changes. |                                                                                                    |  |

3. Below page appears and select the dates for the Payslip you wish to view.

| etails                                        |            |             |
|-----------------------------------------------|------------|-------------|
| Year-End Documentation, please<br>st 3 Months | go to ADR. |             |
| 2/2/23<br>02/02/2023_791.72                   |            | 791.720 USD |

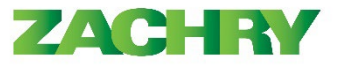

4. A PDF will download to your computer, from your browser or downloads folder on your computer select the pay slip file.

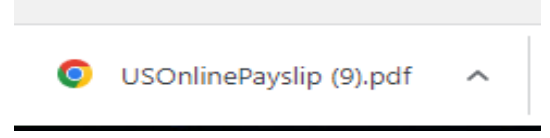

5. The below page appears.

|                                                                                                    | Page: 1 of 2                        |                                        |                                                   |                            |  |  |  |  |  |
|----------------------------------------------------------------------------------------------------|-------------------------------------|----------------------------------------|---------------------------------------------------|----------------------------|--|--|--|--|--|
|                                                                                                    | **Please go to website TRI          | ) to see your time off accrus          | is and balances**                                 |                            |  |  |  |  |  |
| Final Salary Rasis Name Salary Rasis Name Sala |                                     |                                        |                                                   |                            |  |  |  |  |  |
|                                                                                                    | US Hourly                           | i danio                                | US Weekly Saturday                                | US Weekly Saturday         |  |  |  |  |  |
| Person Number                                                                                                    | Assignment                          | Number                                 | Hire Date                                         | Hire Date                  |  |  |  |  |  |
| 0031940924                                                                                                    |                                     |                                        | 31-Jan-2022                                       | 31-Jan-2022                |  |  |  |  |  |
| Work Phone                                                                                                    | Tax Reportin                        | g Unit FEIN                            | Tax Reporting Unit                                | Tax Reporting Unit Name    |  |  |  |  |  |
|                                                                                                    | 74-2887583                          |                                        | Zachry Industrial, In                             | Zachry Industrial, Inc.    |  |  |  |  |  |
|                                                                                                    | Employee Ac                         | idress                                 | Tax Reporting Unit                                | Tax Reporting Unit Address |  |  |  |  |  |
|                                                                                                    |                                     | 527 Logwood A<br>San Antonio, T)<br>US |                                                   | ve.<br>( 78221             |  |  |  |  |  |
| Period Type                                                                                                    | Period Start Date                   | Period End Date                        | Payment Date                                      | Hourly Base                |  |  |  |  |  |
| Weekly                                                                                                    | 22- Jan-2023                        | 28- Jan-2023                           | 2-Eeb-2023                                        | 30.00                      |  |  |  |  |  |
| reckly                                                                                                    | 22-0411-2020                        | 20-0411-2020                           | 2-100-2020                                        | 50.00                      |  |  |  |  |  |
| Tax Withholding Info<br>Type<br>FEDERAL_2020                                                                                                    | Marital Status<br>Head of household | Total                                  | Total Dependent Amount Extra Withhold<br>1,000.00 |                            |  |  |  |  |  |
| Tax Withholding Info                                                                                                    | ormation                            |                                        |                                                   |                            |  |  |  |  |  |
| Туре                                                                                                    | Marital Status                      |                                        | Exemptions                                        | Additional Amount          |  |  |  |  |  |
| TX                                                                                                    |                                     |                                        | 0                                                 | 0.00                       |  |  |  |  |  |
|                                                                                                    |                                     |                                        |                                                   |                            |  |  |  |  |  |
| Summary                                                                                                    |                                     |                                        | Current                                           | Veer to Date               |  |  |  |  |  |
| Description                                                                                                    |                                     |                                        | 4 000 44                                          | 1 222 44                   |  |  |  |  |  |
| Gross Earnings                                                                                                    |                                     | 1,220.14                               | 1,220.14                                          |                            |  |  |  |  |  |
| Imputed Earnings                                                                                                    |                                     | 20.14                                  | 20.14                                             |                            |  |  |  |  |  |
| Employee Tex De                                                                                                    | S                                   | 172.80                                 | 172.89                                            |                            |  |  |  |  |  |
| Employee Tax De                                                                                                    | auctions                            |                                        | 6.94                                              | 6.91                       |  |  |  |  |  |
| Voluntary Deducu                                                                                                    | ions                                |                                        | 791 72                                            | 701 72                     |  |  |  |  |  |
| Net Payment                                                                                                    |                                     |                                        | 791.72                                            | 791.72                     |  |  |  |  |  |
| Earnings                                                                                                    |                                     |                                        |                                                   |                            |  |  |  |  |  |
| Description                                                                                                    |                                     |                                        | Current                                           | Year to Date               |  |  |  |  |  |
| Group Term Life                                                                                                    |                                     |                                        | 28.14                                             | 28.14                      |  |  |  |  |  |
| Regular Hours                                                                                                    |                                     | 1,200.00                               | 1,200.00                                          |                            |  |  |  |  |  |

## <u>Note:</u>

• If the employee chooses not to set up direct deposit or add a bank account, the default in Oracle will be to deposit to a pay card.

40.00

40.00

- Due to more accurate employee location tracking, taxes in Oracle are likely to change for some employees.
- Overtime will be shown differently than it is today (i.e. 50 hours x 1 and 10 hours x.5)

Regular Hours Hours Worked

- Payslips will not show ER contributions/ER liabilities (e.g., ER Match, ER HSA contribution). Employees are encouraged to visit Fidelity site to view contributions.
- Non-taxable per diem will now be included in the employee's paycheck as a single payment method.
- Employees will only receive their off-cycle at the designated time, unless their check falls into the threshold outlined in the new policy.